### **Complete Session Feedback Form**

# 📘 On mobile app

## \*NOTE: Session Feedback Forms will not be available until the session start time.

#### Option 1:

- Tap "Agenda" from menu on the bottom of the app.
- Tap the session attended.
- On the session Details page, tap the "Session Feedback" button.

|                       | Ager          | nda                     |
|-----------------------|---------------|-------------------------|
| Q Search agenda       |               |                         |
|                       | Full Agenda   | My Agenda               |
|                       | Thu           |                         |
| DEC                   | 15            |                         |
| 7:00 AN               | N             |                         |
| <b>07:00</b><br>11:35 | Session 1     | Ē                       |
|                       | L, 6 (V) (Q)  |                         |
| 11:35 A               | Μ             |                         |
| <b>11:35</b><br>12:00 | Session 2     | ÷                       |
|                       | L 8 0 0       | 1 Subsession            |
| 10.00 5               | - · · ·       |                         |
| 12:00 P               | M             |                         |
| <b>12:00</b><br>14:00 | Session 3     | +                       |
|                       | £,6 ♡ D       |                         |
| 2:00 PM               | N             |                         |
| 14:00                 | Session 4     | +                       |
| 16:00                 |               |                         |
|                       | 1,5 ♥1 ♥1     |                         |
| 4:00 PN               |               |                         |
| Home                  | Agenda Attend | lees Community Messages |

### Option 2:

- On the event main page of the app under **Additional Resources** tap "Surveys" button.
- Tap "Session Feedback".
- Find the session you attended and tap on it.

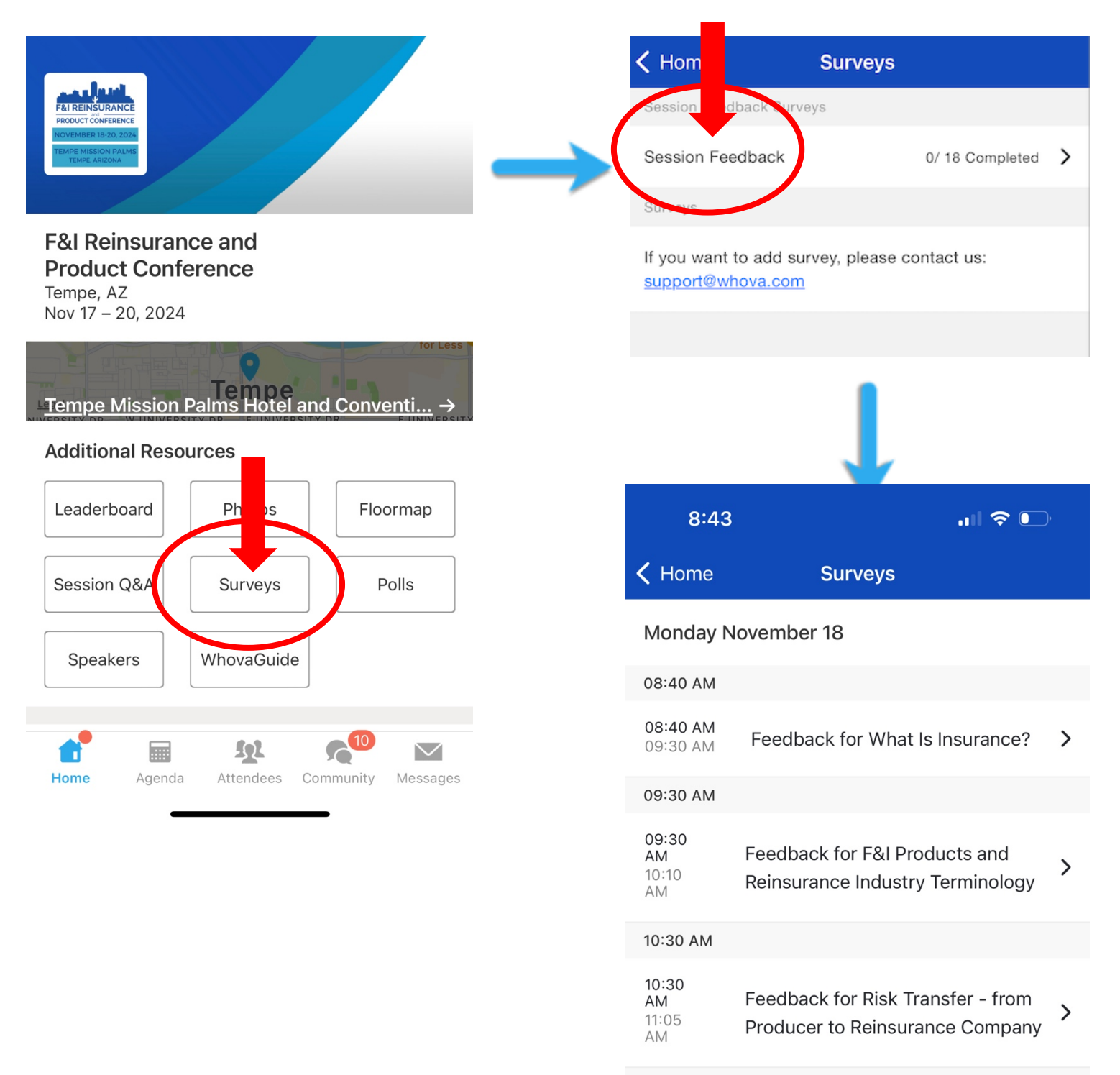